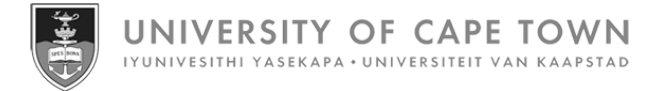

# SuccessFactors Learning guide for managers

Issued by UCT Human Resources May 2025

## **Contents: SuccessFactors Learning guide for managers**

| Logging in to SuccessFactors via a browser            | 3  |
|-------------------------------------------------------|----|
| Viewing team learning plans and learning history      | 6  |
| Processing approval requests from the Home page       | 7  |
| Processing approval requests from the Learning page   | 9  |
| Registering a single team member for a class          | 11 |
| Assigning learning to multiple team members           | 15 |
| Removing assigned learning from multiple team members | 20 |
| Registering multiple team members for a class         | 25 |
| Withdrawing multiple team members from a class        | 30 |
| Recording external learning for team members          | 34 |

### Logging in to SuccessFactors via a browser

#### **Background and benefits**

SuccessFactors Learning offers a centralised booking and administration system for courses offered by UCT training providers. The online platform provides a one-stop shop to find, book and manage development activities.

Staff members can access the platform on any internet-connected device (including smart phones and tablets) using their existing UCT login details. Time-consuming manual booking processes are replaced by automated processes with easy workflow for manager approval. Records of completed courses are consolidated and centrally stored, adding to a staff member's training history.

#### Support

If you are unable to access SuccessFactors or are experiencing other technical difficulties, please contact the <u>IT</u> <u>Service Desk</u>.

#### Procedure

- 1. Open a web browser (e.g. Google Chrome, Mozilla Firefox, Microsoft Edge).
- 2. Log in to SuccessFactors via <u>www.successfactors.uct.ac.za</u>.
- If not already logged in to single sign-on, the Sign in to your account page appears. If already logged in to single sign-on, SuccessFactors will open (see <u>step 4</u>).

Existing users (new users will see a different page and should follow the instructions on page 4 below)

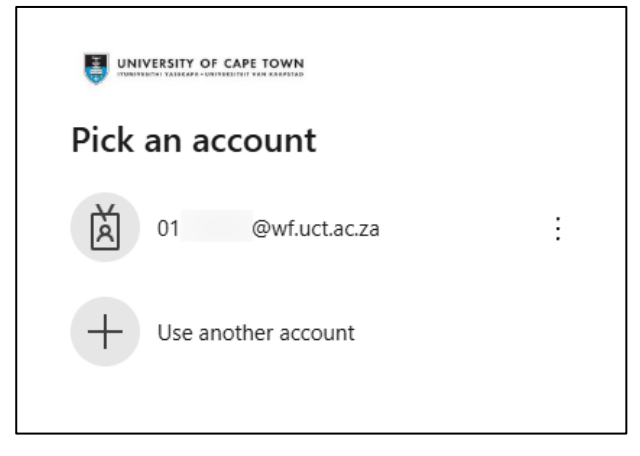

Select the appropriate account.

| ← 01 @wf.uct.ac.za |         |
|--------------------|---------|
| Enter password     |         |
| Password           |         |
| Forgot my password |         |
|                    | Sign in |

- Enter your Password and click Sign in.
- You will be prompted to verify your login either via Microsoft Authenticator or a code sent to your phone as an SMS. SuccessFactors will open (see <u>step 4</u>).

## Logging in to SuccessFactors via a browser (continued)

#### **New users**

| Sign in                    |      |
|----------------------------|------|
| someone@example.com        |      |
| Can't access your account? |      |
|                            |      |
|                            | Next |
|                            |      |

- In the field below Sign in, enter your UCT staff number followed by @wf.uct.ac.za. E.g.
   01234567@wf.uct.ac.za. Note: UCT staff number only, third party "T" accounts will not work.
- Click Next.

| ← 01 @wf.uct.ac.za |         |
|--------------------|---------|
| Enter password     |         |
| Password           |         |
| Forgot my password |         |
|                    | Sign in |

- Enter your Password and click Sign in.
- You will be prompted to verify your login either via Microsoft Authenticator or a code sent to your phone as an SMS.
- 4. The Home page appears.

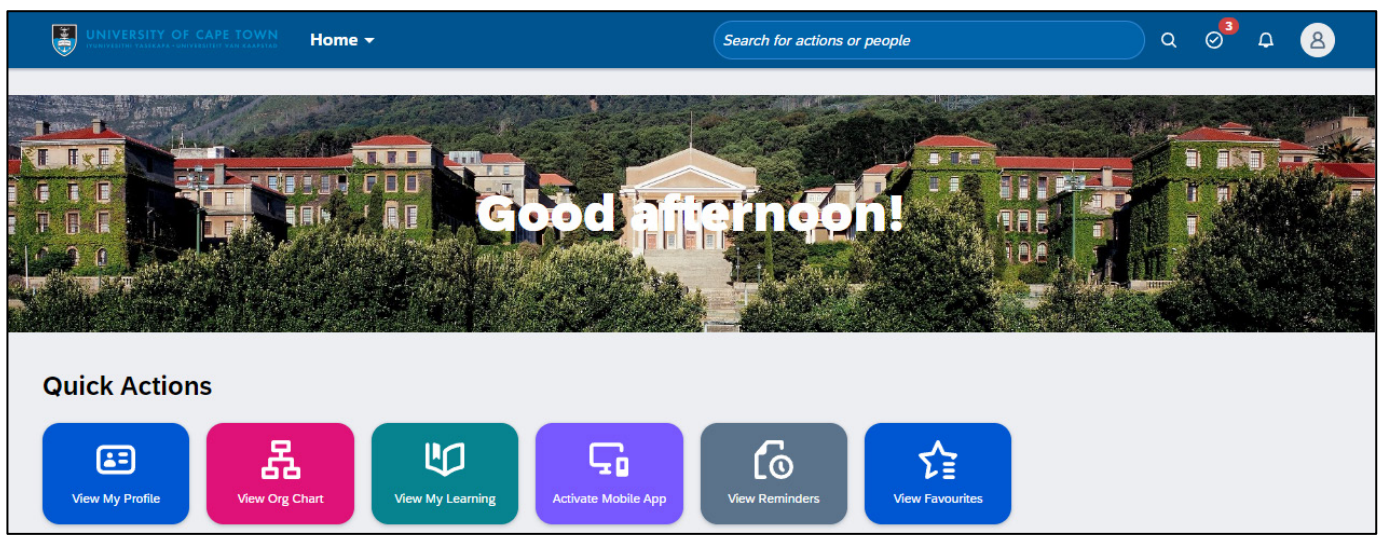

- Click the View My Learning tile.

## Logging in to SuccessFactors via a browser (continued)

#### 5. The Learning page appears.

|                                                                                                    | Search for actions or people | <u> </u>         |
|----------------------------------------------------------------------------------------------------|------------------------------|------------------|
| earning                                                                                                  |                              | ③ Team View ⋮≡ ∨ |
| Search for Learning                                                                                      | Q Browse all courses         |                  |
| Explore, Learn and Unleash Y<br>Full Potential<br>Achieve your goals and master new skills. Anytime, and | our<br>ywhere.               |                  |
| Required Learning                                                                                        |                              |                  |

Click Team View

#### 6. The Team View page appears.

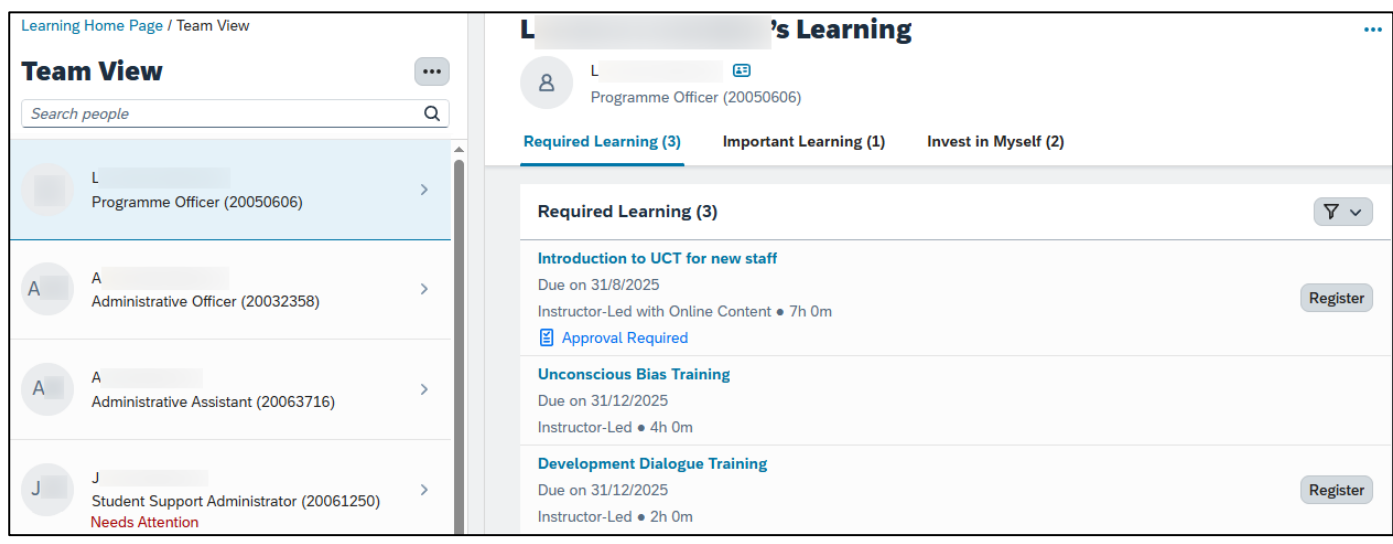

See:

Viewing team learning plans and learning history Registering a single team member for a class Processing approval request from the *Home* page or from the *Learning* page Assigning learning to multiple team members Removing assigned learning from multiple team members Registering multiple team members for a class Withdrawing multiple team members from a class Recording external learning for team members

## Viewing team learning plans and learning history

#### Procedure

1. Log in to SuccessFactors and access the Team View page.

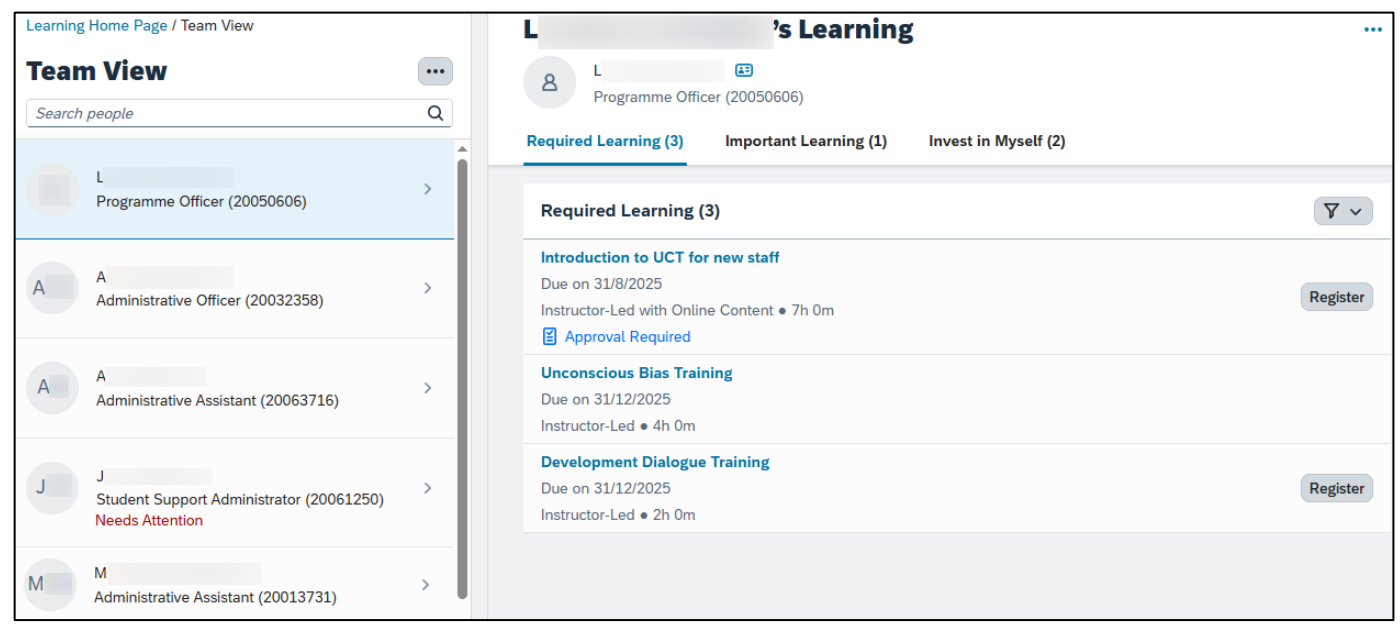

- All team members that report to you are displayed in the column on the left. The first team member's learning plan is automatically displayed.
- **To view other learning plans**, click the appropriate name in the column on the left or use the *Search people* field at the top of the column to search for the person.
- **To view a team member's learning history**: Select the team member, click ••• Additional Options (top right) and choose View History.

### Processing approval requests from the Home page

#### **Before you begin**

Approval requests can be processed from the *Home* page or from the *Learning* page. See also: <u>Processing approval requests from the *Learning* page</u>.

#### Procedure

1. Log in to SuccessFactors and access the *Home* page.

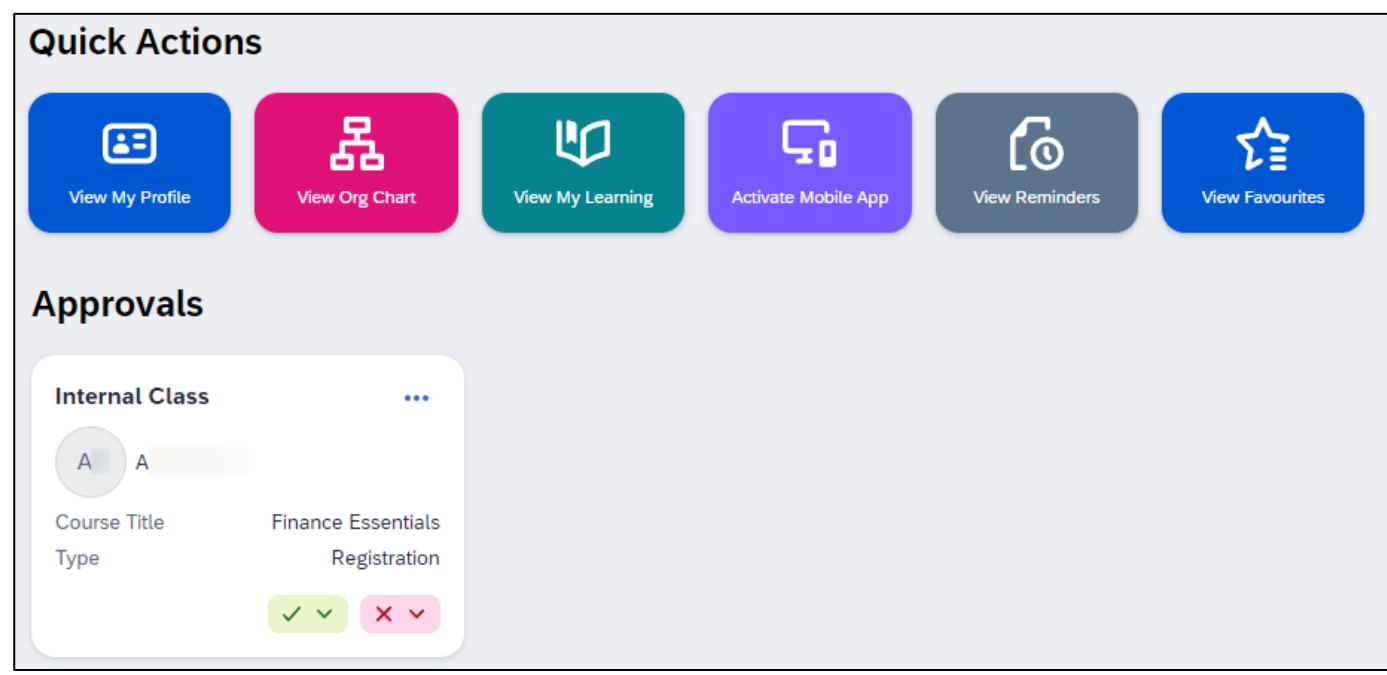

Any pending approval requests (registration for a class or withdrawal from a class) will appear in the *Approvals* section of the *Home* page.

If there is more than one pending approval, click *View All*. In the *Internal Class* dialogue box, process the pending approvals using the steps below.

- To view basic class details, click the *Course Title* e.g. Finance Essentials.
  - The Internal Class dialogue box appears.
  - To view full class details, click View Details.
  - The *Pending Approvals* page appears in a new browser tab.
  - Click the name of the class in the *Title* column e.g. Finance Essentials.
  - The full class details page appears, displaying class dates, times, venue (if applicable) and instructor information.
  - Close the browser tab to return to the Internal Class dialogue box.
  - Click *Close* to close the *Internal Class* dialogue box.

### Processing approval requests from the Home page (continued)

- To approve a request, click the green tick:

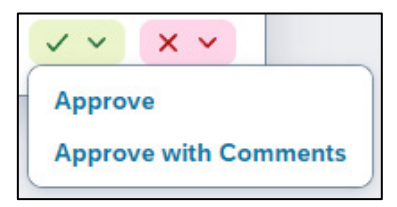

- Either choose Approve.
   A message briefly appears near the bottom of the page, indicating that the request was approved.
- Or choose Approve with Comments, complete the Approve with Comments dialogue box and click Approve.

A message briefly appears near the bottom of the page, indicating that the request was approved.

- To **deny a request**, click the red X:

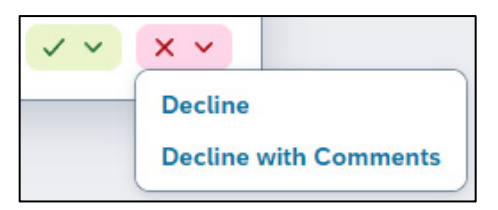

- Either choose *Decline*. The *Confirmation* dialogue box appears, click **Decline**. A message briefly appears near the bottom of the page, indicating that the request was declined.
- Or choose *Decline with Comments*, complete the *Decline with Comments* dialogue box and click
   Decline
   The *Confirmation* dialogue box appears, click
   Decline

A message briefly appears near the bottom of the page, indicating that the request was declined.

## Processing approval requests from the Learning page

#### Procedure

1. Log in to SuccessFactors and access the Learning page.

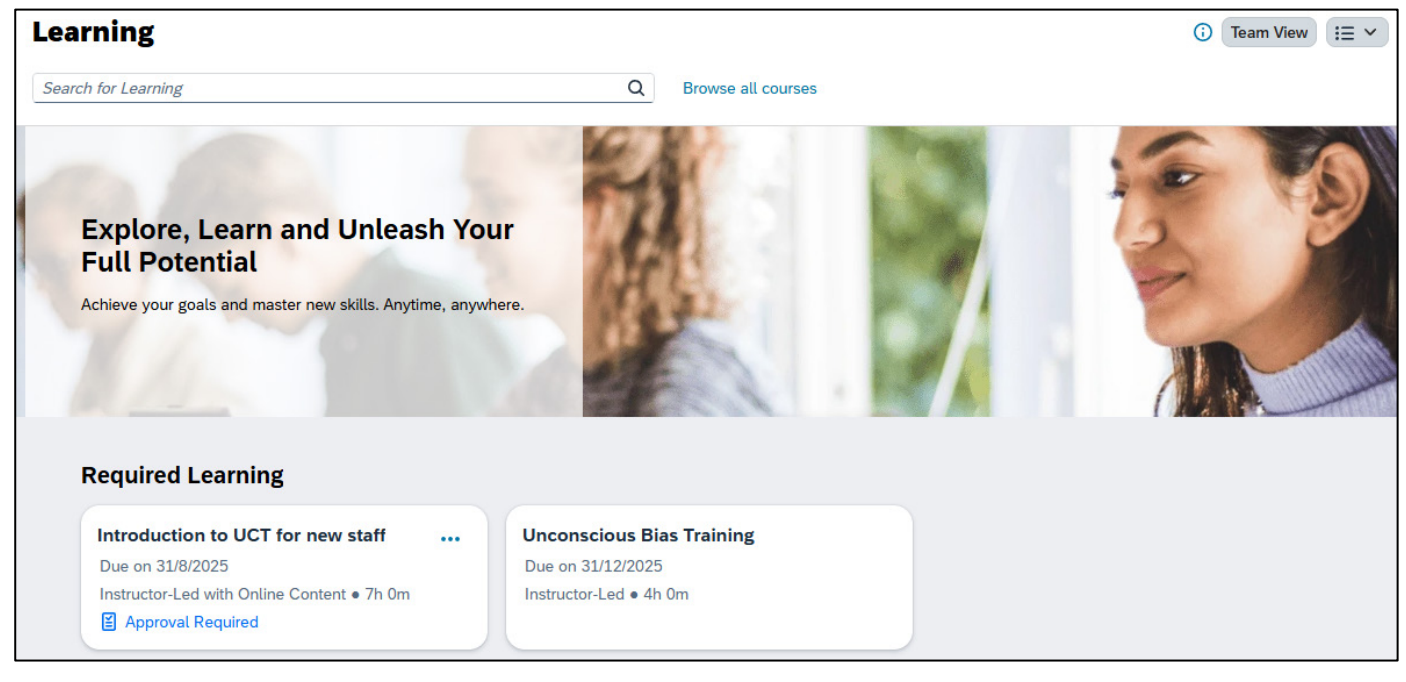

- Scroll down to the *Requests for Me* section to see any pending approval requests, either a registration for a class or withdrawal from a class.

| Requests for  | or Me                         |                |                                                                                                    |
|---------------|-------------------------------|----------------|----------------------------------------------------------------------------------------------------|
| Internal Clas | 55                            | Internal Class |                                                                                                    |
| 8 v           |                               | 8 v            |                                                                                                    |
| Course Title  | Development Dialogue Training | Course Title   | Memory Skills                                                                                                    |
| Туре          | Withdraw                      | Туре           | Registration                                                                                                    |
|               | <ul><li>×</li><li>×</li></ul> |                | ×      ×     ×     ×     ×     ×     ×     ×     ×     ×     ×     ×     ×     ×     ×     ×     ×     ×     ×     ×     ×     ×     ×     ×     ×     ×     ×     ×     ×     ×     ×     ×     ×     ×     ×     ×     ×     ×     ×     ×     ×     ×     ×     ×     ×     ×     ×     ×     ×     ×     ×     ×     ×     ×     ×     ×     ×     ×     ×     ×     ×     ×     ×     ×     ×     ×     ×     ×     ×     ×     ×     ×     ×     ×     ×     ×     ×     ×     ×     ×     ×     ×     ×     ×     ×     ×     ×     ×     ×     ×     ×     ×     ×     ×     ×     ×     ×     ×     ×     ×     ×     ×     ×     ×     ×     ×     ×     ×     ×     ×     ×     ×     ×     ×     ×     ×     ×     ×     ×     ×     ×     ×     ×     ×     ×     ×     ×     ×     ×     ×     ×     ×     ×     ×     ×     ×     ×     ×     ×     ×     ×     ×     ×     ×     ×     ×     ×     ×     ×     ×     ×     ×     ×     ×     ×     ×     ×     ×     ×     ×     ×     ×     ×     ×     ×     ×     ×     ×     ×     ×     ×     ×     ×     ×     ×     ×     ×     ×     ×     ×     ×     ×     ×     ×     ×     ×     ×     ×     ×     ×     ×     ×     ×     ×     ×     ×     ×     ×     ×     ×     ×     ×     ×     ×     ×     ×     ×     ×     ×     ×     ×     ×     ×     ×     ×     ×     ×     ×     ×     ×     ×     ×     ×     ×     ×     ×     ×     ×     ×     ×     ×     ×     ×     ×     ×     ×     ×     ×     ×     ×     ×     ×     ×     ×     ×     ×     ×     ×     ×     ×     ×     ×     ×     ×     ×     ×     ×     ×     ×     ×     ×     ×     ×     ×     ×     ×     ×     ×     ×     ×     ×     ×     ×     ×     ×     ×     ×     ×     ×     ×     ×     ×     ×     ×     ×     ×     ×     ×     ×     ×     ×     ×     ×     ×     ×     ×     ×     ×     ×     ×     ×     ×     ×     ×     ×     ×     ×     ×     ×     ×     ×     ×     ×     ×     ×     ×     ×     ×     ×     ×     ×     ×     ×     ×     ×     ×     ×     ×     ×     ×     ×     ×     ×     ×     ×     ×     ×     ×     ×     × |

- To view basic class details, click the Course Title e.g. Finance Essentials.
  - The Internal Class dialogue box appears.
  - To view full class details, click View Details.
  - The Pending Approvals page appears in a new browser tab.
  - Click the name of the class in the *Title* column e.g. Finance Essentials.
  - The full class details page appears, displaying class dates, times, venue (if applicable) and instructor information.
  - Close the browser tab to return to the Internal Class dialogue box.
  - Click *Close* to close the *Internal Class* dialogue box.

## Processing approval requests from the *Learning* page (continued)

To approve a request, click the green tick:

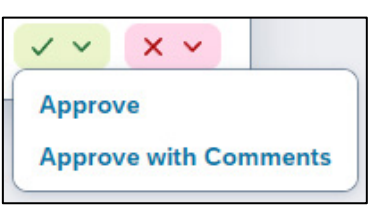

• Either choose Approve.

A message briefly appears near the bottom of the page, indicating that the request was approved.

 Or choose Approve with Comments, complete the Approve with Comments dialogue box and click Approve.

A message briefly appears near the bottom of the page, indicating that the request was approved.

To **deny a request**, click the red X:

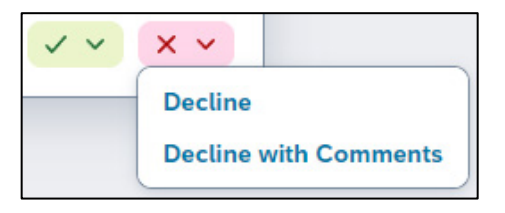

- Either choose *Decline*. The *Confirmation* dialogue box appears, click **Decline**. A message briefly appears near the bottom of the page, indicating that the request was declined.
- Or choose Decline with Comments, complete the Decline with Comments dialogue box and click

Decline . The Confirmation dialogue box appears, click Decline

A message briefly appears near the bottom of the page, indicating that the request was declined.

## **Registering a single team member for a class**

#### Procedure

1. Log in to SuccessFactors and access the *Team View* page.

| Learning Home Page / Team View                  |          | J 's Learning                                                                           |          |
|-------------------------------------------------|----------|-----------------------------------------------------------------------------------------|----------|
| Team View Search people                         | •••<br>Q | J J E<br>Student Support Administrator (20061250)                                       |          |
| J J<br>Student Support Administrator (20061250) | >        | Required Learning (1) Important Learning (3) Invest in Myself (0) Required Learning (1) | ۷ ~      |
| A A Administrative Officer (20032358)           | >        | Memory Skills<br>Due on 31/12/2025<br>Instructor-Led ● 16h 0m                           | Register |

- Click Register alongside the appropriate course.
- 2. The Available Classes page appears. Scheduling conflicts for any of the classes will be indicated.

| My Learning / Team View / J   | 's Learning: Memory Skills / Available Classes   |                     |
|-------------------------------|--------------------------------------------------|---------------------|
| Memory Skill                  | S                                                |                     |
| 20004                         |                                                  |                     |
| Available Classes (2)         |                                                  |                     |
| Monday 7/7/2025 –<br>08:30 AM | Tuesday 8/7/2025<br>04:30 PM Africa/Johannesburg |                     |
| 🏥 Cambria House               |                                                  | Scheduling Conflict |
|                               |                                                  | 19 seats available  |
| Wednesday 20/8/2025           | – Thursday 21/8/2025                             |                     |
| 08:30 AM                      | 04:30 PM Africa/Johannesburg                     |                     |
| 🐻 Virtual Class               |                                                  |                     |
|                               |                                                  | 19 seats available  |
|                               |                                                  |                     |

- The available classes are listed including start and end dates, location or virtual class indicator and number of available seats.
- Click a class to complete the registration.

3. The *Class Details* page appears. This page shows the class time slots, instructor and registration close time/date (if applicable).

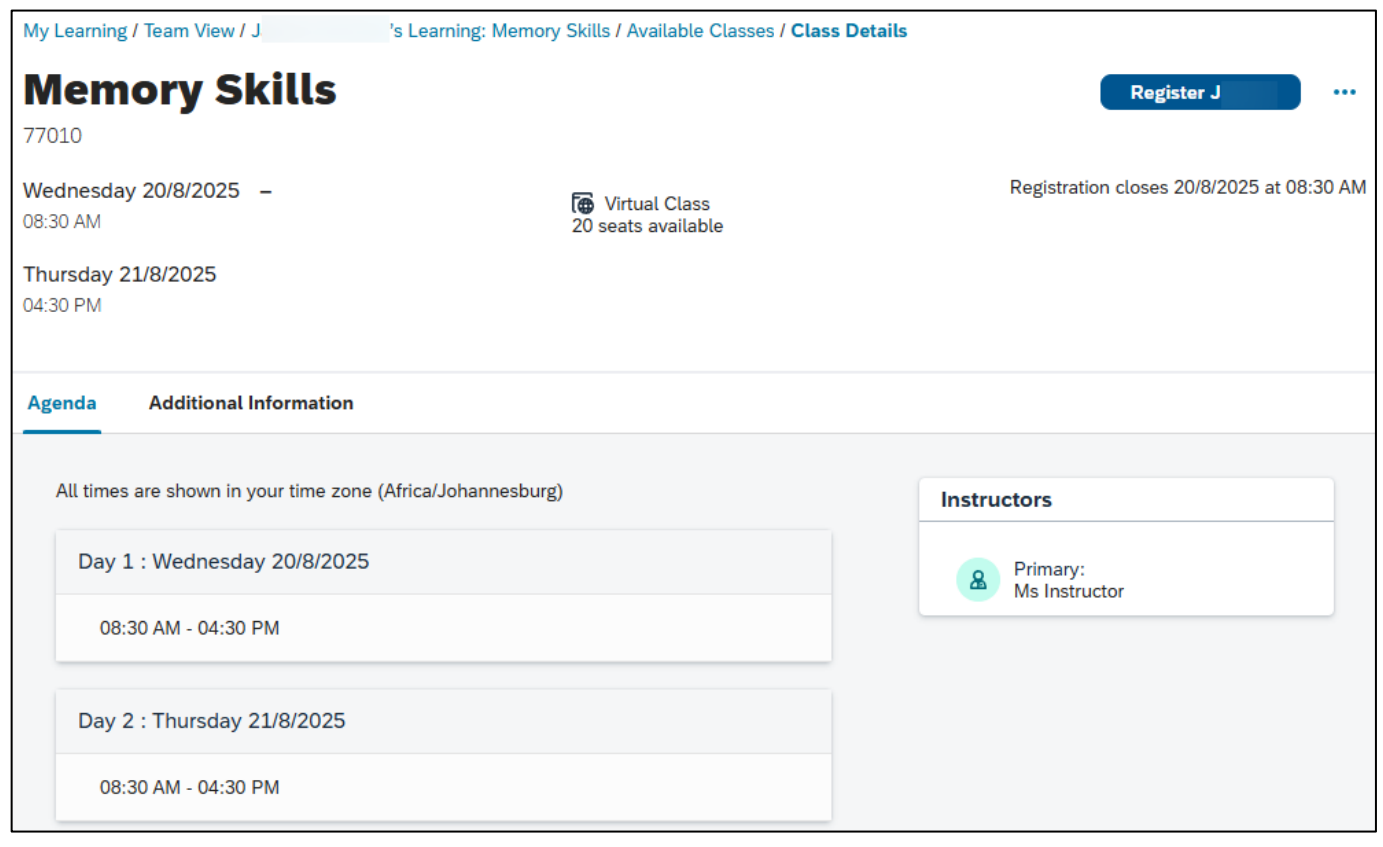

Register

Click

4. The *Registration* page appears, displaying the selected class details.

| My Learning / Team View / J 's Learning: Memory Skills /   | 's Learning: Memory Skills / Available Classes / Class Details / Registration             |  |  |
|------------------------------------------------------------|-------------------------------------------------------------------------------------------|--|--|
| Registration                                               |                                                                                           |  |  |
| Special Requests<br>Disability Accommodations Requirements | Memory Skills<br>Class ID: 77010                                                          |  |  |
|                                                            | Image: Wednesday 20/8/2025         O8:30 AM           Thursday 21/8/2025         O4:30 PM |  |  |
|                                                            | Review Cancel                                                                             |  |  |

- Complete any fields appearing in the *Special Requests* section e.g. Fund Number, Cost Centre, Dietary Requirements, Food Allergies, Disability Accommodations Requirements.

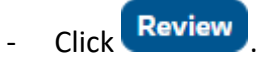

5. The Almost Done! Review Your Information page appears.

| My Learning / Team View / J                                   | 's Learning: Memory Skills / Available Classes / Class Details / Registration           |  |  |
|---------------------------------------------------------------|-----------------------------------------------------------------------------------------|--|--|
| Almost Done!                                                  | Review Your Information                                                                 |  |  |
| Special Requests<br>Disability Accommodations Requiren<br>N/A | nents Class ID: 77010                                                                   |  |  |
|                                                               | Image: Wednesday 20/8/2025         08:30 AM         Thursday 21/8/2025         04:30 PM |  |  |
|                                                               | Complete Ec                                                                             |  |  |

- Review your registration information, click *Edit* to make changes.
- Click Complete
- 6. The *Registered* dialogue box appears, indicating the team member is registered for the class.

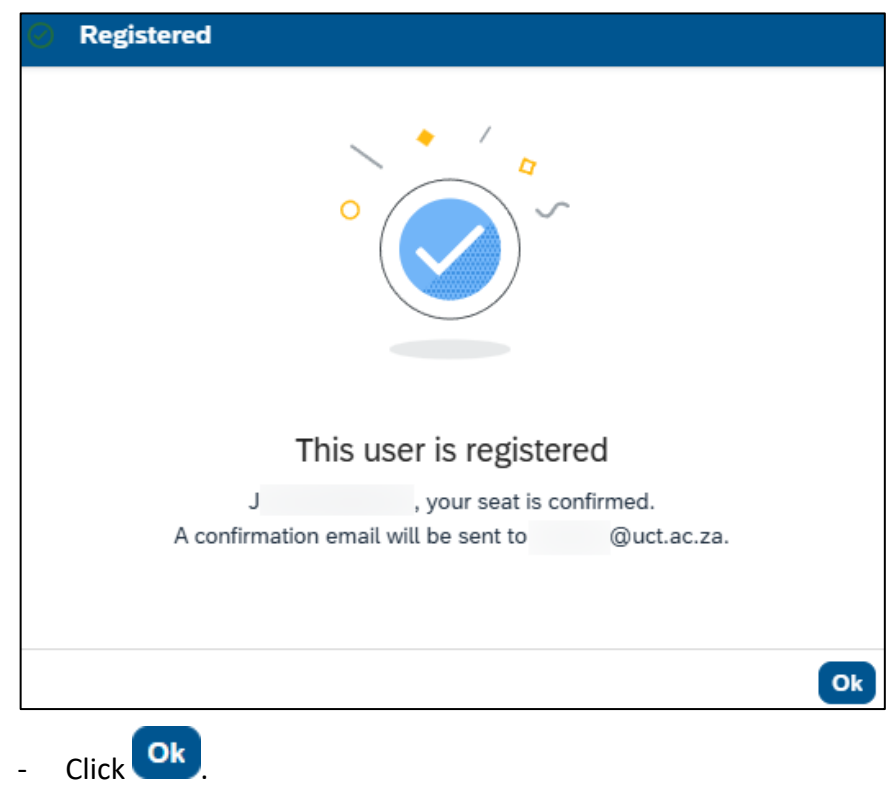

#### 7. The *Class Details* page reappears.

If the course has a withdrawal closing date, the information is shown in the top right.

| My Learning / Team View / J                                                       | 's Learning: Memory Skills / Available Classe | s / Class Details           |
|-----------------------------------------------------------------------------------|-----------------------------------------------|-----------------------------|
| Memory Skills<br>77010<br>Wednesday 20/8/2025 -<br>08:30 AM<br>Thursday 21/8/2025 | Terr Virtual Class                            |                             |
| 04:30 PM Agenda Additional Information                                            |                                               |                             |
| All times are shown in your time zon                                              | e (Africa/Johannesburg)                       | Instructors                 |
| Day 1 : Wednesday 20/8/2029<br>08:30 AM - 04:30<br>PM                             | 5                                             | A Primary:<br>Ms Instructor |
| Day 2 : Thursday 21/8/2025                                                        |                                               |                             |
| 08:30 AM - 04:30<br>PM                                                            |                                               |                             |

8. Click *Team View* to return to the *Team View* page. The registration indicates that it was completed by the manager.

| J                     | 's Learning                       |                      |            |
|-----------------------|-----------------------------------|----------------------|------------|
| J J<br>Student Supp   | E<br>ort Administrator (20061250) |                      |            |
| Required Learning (1) | Important Learning (3)            | Invest in Myself (0) |            |
|                       |                                   |                      |            |
| Required Learning     | g (1)                             |                      | <b>v</b> ~ |
| Memory Skills         |                                   |                      |            |
| 20/8/2025 • 08:30 am  |                                   |                      | •••        |
| ८, Registered by Mar  | ager                              |                      |            |

## Assigning learning to multiple team members

#### Procedure

\_

-

1. Log in to SuccessFactors and access the Team View page.

| Learning Home Page / Team View        |          | L 's Learning                                                                                       |          |
|---------------------------------------|----------|----------------------------------------------------------------------------------------------------|----------|
| Team View Search people               | •••<br>Q | 8 L E<br>Programme Officer (20050606)                                                               |          |
| L<br>Programme Officer (20050606)     | >        | Required Learning (3) Important Learning (1) Invest in Myself (2) Required Learning (3)             | ۷ -      |
| A A Administrative Officer (20032358) | >        | Introduction to UCT for new staff<br>Due on 31/8/2025<br>Instructor-Led with Online Content • 7h 0m | Register |

- Click *More Manager Actions* (top left) and choose *Manage Assignments*.
- 2. The Assign/Remove Learning page appears.

| Remove Assigned Learning                                                                         |
|--------------------------------------------------------------------------------------------------|
| You can remove items that were not assigned either by an administrator or through the curricula. |
|                                                                                                  |
|                                                                                                  |

#### Click Assign Learning.

3. The Enter Learning Activity Details page appears.

| Enter Learning Activity Details                            |                               |
|------------------------------------------------------------|-------------------------------|
| Required                                                   |                               |
| <ul> <li>Items, Programmes and Curricula</li> </ul>        | Add                           |
| There are no items, programmes or curricula selected.      |                               |
| <ul> <li>Employees</li> </ul>                              | Add                           |
| There are no employees selected.                           |                               |
|                                                            | Continue Cancel               |
| To choose courses (learning items) or programmes to assign | to team members, click Add on |

 To choose courses (learning items) or programmes to assign to team members, click on tr right (in line with the *Items, Programmes and Curricula* heading).

4. The Select Desired Courses from Library dialogue box appears.

| Select Desired Course                                                 | s from Library                                                               |                                      |                   |      |                                           |                   |
|-----------------------------------------------------------------------|------------------------------------------------------------------------------|--------------------------------------|-------------------|------|-------------------------------------------|-------------------|
| 394<br><b>Courses</b>                                                 | Searc                                                                        | h                                    |                   | Q    | Language & Currency                       |                   |
| Refine By<br>Learning Type<br>Source<br>Delivery Method<br>Categories | <ul> <li>✓</li> <li>✓</li> <li>✓</li> <li>✓</li> <li>✓</li> <li>✓</li> </ul> | Achieving Strategy tr<br>(CRSE 8010) | through Operation | ona  | Adobe Acrobat Essential st<br>(CRSE 6017) | Sort By Relevance |
|                                                                       |                                                                              | Select                               | t                 | More | Select                                    | ↓ More            |

- Use the *Search* field or the *Refine By* section to find the course to assign.

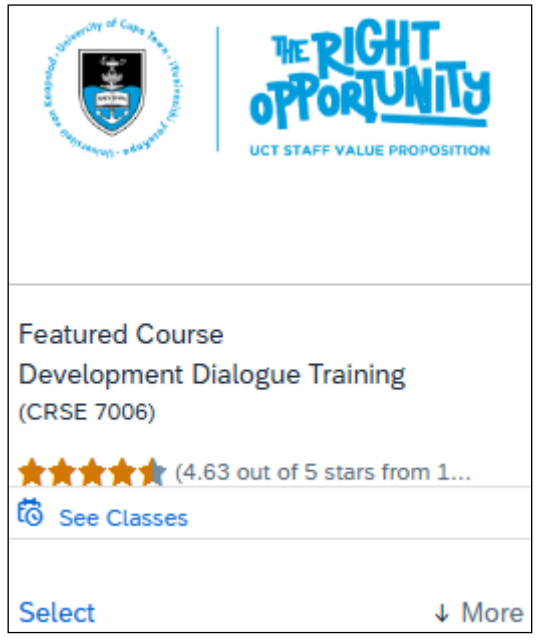

- Click Select.
- The text at the bottom of the course tile changes to reflect the course has been selected.
- Repeat the search steps above and select any other courses to assign.
- Click Close in the top right of the Select Desired Courses from Library dialogue box.

5. The *Enter Learning Activity Details* page reappears, displaying the selected course(s) in the *Items, Programs and Curricula* section.

| Enter Learning Activity Detai                | ils        |                    |          |             |               |       |
|----------------------------------------------|------------|--------------------|----------|-------------|---------------|-------|
| * Required                                   |            |                    |          |             |               |       |
| <ul> <li>Items, Programmes and Cu</li> </ul> | rricula    |                    |          |             |               | Add   |
| Title                                        | Туре       | Assignment<br>Type | Priority | *Assigned   | Required Date |       |
| Staff                                        | <u>۵</u> @ | Optional 🗸         |          | 16/5/2025 📛 | d/M/yyyy      | ×     |
| S Development Dialogue<br>Training           | 8 @        | Required 🗸         |          | 16/5/2025 📛 | d/M/yyyy 📛    | ×     |
| <ul> <li>Employees</li> </ul>                |            |                    |          |             |               | Add   |
| There are no employees selected.             |            |                    |          |             |               |       |
|                                              |            |                    |          |             | Continue C    | ancel |

- If appropriate, change the Assignment Type (e.g. required, recommended, optional) for each course.
- If the course must be completed by a specific date, use the *Required Date* field.
- To choose one or more employees, click Add on the right (in line with the *Employees* heading).
- 6. The *Select Employees* dialogue box appears, listing all current team members.

| oyees Enter Regi | ion Enter . | lob Classification Enter Mana<br>✓ Indirect | eager Enter Organisation                                                                    |
|------------------|-------------|---------------------------------------------|---------------------------------------------------------------------------------------------|
|                  |             | Indirect                                    | t Employees Sub Organisation                                                                |
|                  |             |                                             |                                                                                             |
|                  | 410009      | 973 N                                       |                                                                                             |
|                  | 410005      | 526 N                                       |                                                                                             |
|                  | 410000      | 170 N                                       |                                                                                             |
|                  | 410005      | 526 N                                       |                                                                                             |
|                  | 410005      | 526 N                                       |                                                                                             |
|                  | 410005      | 526 N                                       |                                                                                             |
|                  |             | 410005<br>410005<br>410005                  | 41000526       N         41000526       N         41000526       N         41000526       N |

- Select individual employees using the  $\square$  checkboxes or click  $\square$  in the top left to select all employees.
- As employees are selected, a message in the bottom left of the dialogue box confirms the number of employees selected.
- When all required employees are selected, click Add.
   Note: The Add button only appears after at least one employee is selected.

#### 7. The Enter Learning Activity Details page reappears, displaying the selected courses and employees.

| Enter Learning Activity Deta                         | ails     |                    |          |             |               |        |
|------------------------------------------------------|----------|--------------------|----------|-------------|---------------|--------|
| * Required                                           |          |                    |          |             |               |        |
| <ul> <li>Items, Programmes and Comparison</li> </ul> | urricula |                    |          |             |               | Add    |
| Title                                                | Туре     | Assignment<br>Type | Priority | *Assigned   | Required Date |        |
| Introduction to UCT for new staff                    | ප @      | Required 🗸         |          | 16/5/2025 🛱 | 31/8/2025     | ₿×     |
| S Development Dialogue<br>Training                   | පි 🖞     | Required 🗸         |          | 16/5/2025 🛱 | 31/7/2025     | ë ×    |
| <ul> <li>Employees</li> </ul>                        |          |                    |          |             |               | Add    |
| Name                                                 |          |                    |          |             |               | Remove |
| 0                                                    |          |                    |          |             |               | ×      |
| N                                                    |          |                    |          |             |               | ×      |
| J                                                    |          |                    |          |             |               | ×      |
|                                                      |          |                    |          |             | Continue      | Cancel |

Click Continue

8. If applicable, the *Warning Details* page appears displaying courses that are already assigned to or previously completed by the selected employees. If the warning doesn't appear, skip to step 9.

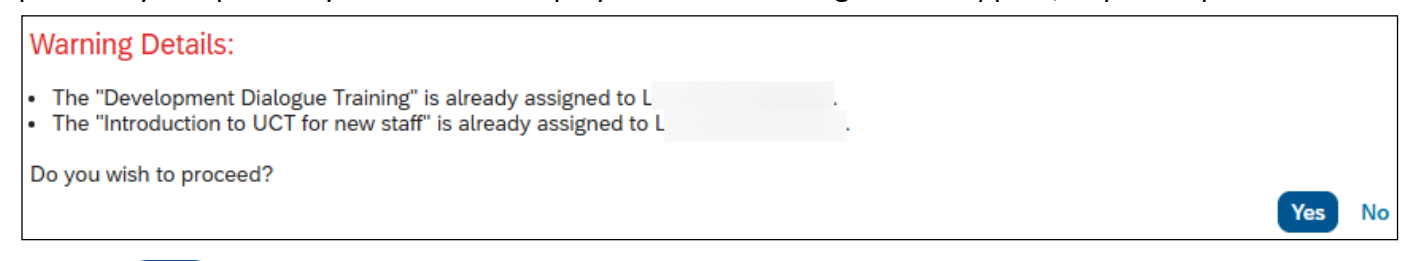

Click Yes to proceed or click No to return to the *Enter Learning Activity Details* page to make changes to the selected courses and employees.

#### 9. The Confirm Details page appears.

| , , , , , , , , , , , , , , , , , , , , | •          |                 |          |             |               |
|-----------------------------------------|------------|-----------------|----------|-------------|---------------|
| Confirm Details                         |            |                 |          |             |               |
|                                         |            |                 |          |             |               |
| Items, Programmes and Curricula         |            |                 |          |             |               |
| Title                                   | Туре       | Assignment Type | Priority | Assign Date | Required Date |
| Introduction to UCT for new staff       | <u>ደ ወ</u> | REQ             |          | 16/5/2025   | 31/8/2025     |
| Development Dialogue Training           | <u>ደ ወ</u> | REQ             |          | 16/5/2025   | 31/7/2025     |
| Employees                               |            |                 |          |             |               |
| Name                                    |            |                 |          |             |               |
| 0                                       |            |                 |          |             |               |
| N                                       |            |                 |          |             |               |
| J                                       |            |                 |          |             |               |
|                                         |            |                 |          |             |               |
|                                         |            |                 |          | Assign Lea  | rning Cancel  |

Click Assign Learning

#### 10. The Successfully Assigned page appears.

| Successfully Assigned                                                                                                    |                    |
|----------------------------------------------------------------------------------------------------|--------------------|
| The items/programmes/curricula have been successfully added to the specified employees. If the curricula/programme were already assigned re-assigned | , they will not be |
|                                                                                                    | Close              |

- Click **Close** to return to the *Team View* page.
- The assignment type chosen for each course, determines the section it appears in for the team member. Required courses appear in the *Required Learning* section and recommended or optional courses appear in the *Important Learning* section.

| Required Learning (2)                                                | Important Learning (2)              | Invest in Myself (0) |                                         |                           |
|----------------------------------------------------------------------|-------------------------------------|----------------------|-----------------------------------------|---------------------------|
| Required Learning                                                    | (2)                                 |                      | Required Learning (2)                   | Important Learning (2)    |
| Development Dialogu                                                  | e Training                          |                      | Important Learning                      | (2)                       |
| Instructor-Led • 2h 0m                                               |                                     |                      | Adobe Acrobat Essent                    | ial skills                |
| Introduction to UCT f<br>Due on 31/8/2025<br>Instructor-Led with Onl | or new staff<br>ine Content ● 7h 0m |                      | Developing Your Emot<br>External-Course | ional Intelligence (2017) |

\_

## Removing assigned learning from multiple team members

#### Procedure

\_

-

1. Log in to SuccessFactors and access the Team View page.

| Learning Home Page / Team View           |     | L 's Learning                                                                                                    |          |
|------------------------------------------|-----|----------------------------------------------------------------------------------------------------|----------|
| Team View                                | ••• | 8 L Constant Constant |          |
|                                          |     | Required Learning (3) Important Learning (1) Invest in Myself (2)                                                                                                    |          |
| Programme Officer (20050606)             | >   | Required Learning (3)                                                                                                    | 7 ~      |
| A A<br>Administrative Officer (20032358) | >   | Introduction to UCT for new staff Due on 31/8/2025 Instructor-Led with Online Content   7h 0m                                                                                                    | Register |

- Click *More Manager Actions* (top left) and choose *Manage Assignments*.
- 2. The Assign/Remove Learning page appears.

| sign/Remove Learning                                             |                                                                                                  |
|------------------------------------------------------------------|--------------------------------------------------------------------------------------------------|
| Select the action you would like to take:                        |                                                                                                  |
| + Assign Learning                                                | Remove Assigned Learning                                                                         |
| Assign items, programmes and curricula to one or more employees. | You can remove items that were not assigned either by an administrator or through the curricula. |
|                                                                  |                                                                                                  |
|                                                                  | С                                                                                                |

#### Click Remove Assign Learning.

3. The *Remove Assigned Learning* page appears.

| Rem | nove Assigned Learning                     |        |
|-----|--------------------------------------------|--------|
| E   | inter Learning Activity Details            |        |
| *   | Required                                   |        |
|     | <ul> <li>Items and Programmes</li> </ul>   | Add    |
|     | There are no items or programmes selected. |        |
|     | <ul> <li>Employees</li> </ul>              | Add    |
|     | There are no employees selected.           |        |
|     |                                            |        |
|     | Continue                                   | Cancel |
|     |                                            |        |

- To choose courses (learning items) or programmes to remove from team members, click and on the right (in line with the *Items, Programmes and Curricula* heading).

4. The Select Desired Courses from Library dialogue box appears.

| Select Desired Courses from Libra | ry                                      |                |                                           | ×                   |
|-----------------------------------|-----------------------------------------|----------------|-------------------------------------------|---------------------|
| Se                                | arch                                    | Q              | Language & Currency                       |                     |
| 394<br>Courses                    |                                         |                |                                           |                     |
|                                   |                                         |                | (;;;) :≡                                  | Sort By Relevance 🗸 |
| Refine By                         |                                         |                |                                           |                     |
| Learning Type                     |                                         |                |                                           |                     |
| ✓                                 |                                         |                |                                           |                     |
| ×                                 |                                         |                |                                           |                     |
| Delivery Method                   |                                         |                |                                           |                     |
| ✓ Categories                      | Achieving Strategy throu<br>(CRSE 8010) | ugh Operationa | Adobe Acrobat Essential sk<br>(CRSE 6017) | cills               |
| -<br>-                            |                                         |                |                                           |                     |
|                                   |                                         |                |                                           |                     |
|                                   | Select                                  | L Mara         | Salast                                    | L More              |
|                                   | Select                                  | ↓ More         | Select                                    | ↓ More              |

- Use the *Search* field or the *Refine By* section to find the course to assign.

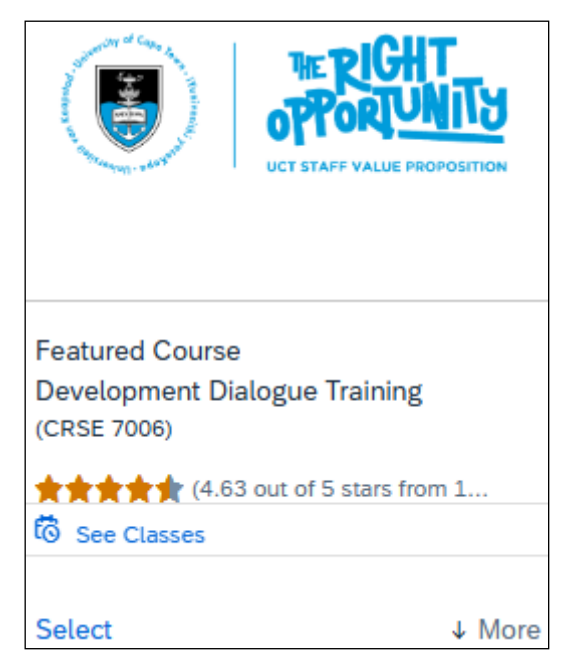

- Click Select.
- The text at the bottom of the course tile changes to reflect the course has been selected.
- Repeat the search steps above and select any other courses to assign.
- Click  $\times$  Close in the top right of the Select Desired Courses from Library dialogue box.

5. The *Remove Assigned Learning* page reappears, displaying the selected course(s) in the *Items and Programmes* section.

| Remove Assigned Learning |                                          |            |          |                 |  |  |  |  |  |  |
|--------------------------|------------------------------------------|------------|----------|-----------------|--|--|--|--|--|--|
| E<br>*1                  | Inter Learning Activity Detail           |            |          |                 |  |  |  |  |  |  |
|                          | <ul> <li>Items and Programmes</li> </ul> |            |          | Add             |  |  |  |  |  |  |
|                          | Title                                    | Туре       | Priority |                 |  |  |  |  |  |  |
|                          | S Development Dialogue<br>Training       | <u>ዳ</u> @ |          | ×               |  |  |  |  |  |  |
|                          | <ul> <li>Employees</li> </ul>            |            |          | Add             |  |  |  |  |  |  |
|                          | There are no employees selected.         |            |          |                 |  |  |  |  |  |  |
|                          |                                          |            |          | Continue Cancel |  |  |  |  |  |  |

To choose one or more employees, click Add on the right (in line with the *Employees* heading).
6. The *Select Employees* dialogue box appears, listing all current team members.

| Sel    | Select Employees |              |                          |                      |                    |  |  |  |  |  |  |
|--------|------------------|--------------|--------------------------|----------------------|--------------------|--|--|--|--|--|--|
|        | Employees        | Region       | Job Classification       | Manager              | Organisation       |  |  |  |  |  |  |
|        | Enter Employees  | Enter Region | Enter Job Classification | Enter Manager        | Enter Organisation |  |  |  |  |  |  |
|        |                  |              |                          | ✓ Indirect Employees | Sub Organisation   |  |  |  |  |  |  |
|        |                  |              |                          |                      |                    |  |  |  |  |  |  |
|        | С                |              | 41000973                 | Ν                    | Î                  |  |  |  |  |  |  |
| $\Box$ | D                |              | 41000526                 | Ν                    |                    |  |  |  |  |  |  |
|        | E                |              | 41000070                 | Ν                    |                    |  |  |  |  |  |  |
| $\Box$ | I                |              | 41000526                 | Ν                    |                    |  |  |  |  |  |  |
| $\Box$ | L                |              | 41000526                 | Ν                    |                    |  |  |  |  |  |  |
| $\Box$ | М                |              | 41000526                 | Ν                    |                    |  |  |  |  |  |  |
|        |                  |              |                          |                      | •                  |  |  |  |  |  |  |
|        |                  |              |                          |                      | Cancel             |  |  |  |  |  |  |

- Select individual employees using the  $\Box$  checkboxes or click  $\Box$  in the top left to select all employees.
- As employees are selected, a message in the bottom left of the dialogue box confirms the number of employees selected.
- When all required employees are selected, click Add
   Note: The Add button only appears after at least one employee is selected.

7. The Remove Assigned Learning page reappears, displaying the selected courses and employees.

| Remov | Remove Assigned Learning         |          |          |                 |  |  |  |  |  |  |
|-------|----------------------------------|----------|----------|-----------------|--|--|--|--|--|--|
| Enter | Learning Activity De             | etails   |          |                 |  |  |  |  |  |  |
| ~ 1   | tems and Programmes              |          |          | Add             |  |  |  |  |  |  |
| Title |                                  | Туре     | Priority |                 |  |  |  |  |  |  |
| S     | Development Dialogue<br>Training | <u>ද</u> |          | ×               |  |  |  |  |  |  |
| ~ E   | Employees                        |          |          | Add             |  |  |  |  |  |  |
| Nam   | e                                |          |          | Remove          |  |  |  |  |  |  |
| 0     |                                  |          |          | ×               |  |  |  |  |  |  |
| N     |                                  |          |          | ×               |  |  |  |  |  |  |
| J     |                                  |          |          | ×               |  |  |  |  |  |  |
|       |                                  |          |          | Continue Cancel |  |  |  |  |  |  |

Click

8. The *Confirm Details* page appears.

| Confirm Details               |                 |        |
|-------------------------------|-----------------|--------|
| Items and Programmes          |                 |        |
| Title                         | Туре            |        |
| Development Dialogue Training | <u> 오</u> 뽀     |        |
| Employeer                     |                 |        |
| Linpioyees                    |                 |        |
| Name                          |                 |        |
|                               |                 |        |
| N                             |                 |        |
| J                             |                 |        |
|                               | Remove Learning | Cancel |

Click Remove Learning

Note: If an employee has already registered to attend a class, this will also be removed.

9. The *Remove Assigned Learning* page reappears, indicating that the assigned learning was successfully removed from the selected employees.

| Remove Assigned Learning                               |       |
|--------------------------------------------------------|-------|
| Confirmation:                                          |       |
| The Items and or Programmes were removed successfully. |       |
|                                                        | Close |
|                                                        |       |

Click Close to return to the *Team View* page.

\_

## **Registering multiple team members for a class**

#### Procedure

-

1. Log in to SuccessFactors and access the Team View page.

| Learning Home Page / Team View        |          | L 's Learning                                                                                 |             |
|---------------------------------------|----------|-----------------------------------------------------------------------------------------------|-------------|
| Team View Search people               | •••<br>Q | A Programme Officer (20050606)                                                                |             |
| L<br>Programme Officer (20050606)     | >        | Required Learning (3) Important Learning (1) Invest in Myself (2) Required Learning (3)       | <u> २</u> ~ |
| A A Administrative Officer (20032358) | >        | Introduction to UCT for new staff Due on 31/8/2025 Instructor-Led with Online Content • 7h 0m | Register    |

- Click *More Manager Actions* (top left) and choose *Manage Enrolment*.
- 2. The Register/Withdraw Employees page appears.

| egister/Withdraw Employees                                                       |                                                                                                |
|----------------------------------------------------------------------------------|------------------------------------------------------------------------------------------------|
| Select the type of action you would like to take:                                |                                                                                                |
| <ul> <li>Register Employees</li> <li>Register Employees into a class.</li> </ul> | <ul> <li>𝒫<sub>⋆</sub> Withdraw Employees</li> <li>Withdraw Employees from a class.</li> </ul> |
|                                                                                  |                                                                                                |
|                                                                                  | Car                                                                                            |

- Click Register Employees.
- 3. The Register Employees for Class page appears.

| Register Employees for Class  |                 |
|-------------------------------|-----------------|
| Enter Registration Details    |                 |
| * Required                    |                 |
| ✓ Class                       | Add             |
| No class selected             |                 |
| <ul> <li>Employees</li> </ul> | Add             |
| No employees selected         |                 |
|                               | _               |
|                               | Continue Cancel |

- To choose a scheduled class to register an employee on, click Add on the right (in line with the *Class* heading).

4. The Select Desired Courses from Library dialogue box appears, displaying all available classes.

| Select Desired Courses from Library X |                                    |          |     |     |       |          |      |     |                                            |                  |  |
|---------------------------------------|------------------------------------|----------|-----|-----|-------|----------|------|-----|--------------------------------------------|------------------|--|
|                                       |                                    |          |     |     |       | Searc    | h    |     | Q Language & Currency                      |                  |  |
| 8                                     |                                    |          |     |     | _     |          |      |     |                                            |                  |  |
| Co                                    | urses                              |          |     |     |       |          |      |     |                                            |                  |  |
| (In sta                               |                                    |          |     |     |       |          |      |     | () :=)                                     | Sort By Delayana |  |
| Defi                                  | Instructor Lec Sort By Relevance V |          |     |     |       |          |      |     |                                            |                  |  |
| Refir                                 | е ву                               |          |     |     |       |          |      | MAN | Development Dialogue Trai                  | Select           |  |
| <                                     |                                    | Ma       | у   | 2   | 025   |          | >    | 22  | 22/5/2025 09:00 AM -<br>22/5/2025 11:00 AM |                  |  |
|                                       | Mon                                | Tue      | Wed | Thu | Fri   | Sat      | Sun  |     | Cambria House -                            |                  |  |
| 18                                    | 28                                 | 29       |     | 1   | 2     | 3        | 4    |     | 23 seats available                         |                  |  |
| 19                                    | 5                                  | 6        | 7   | 8   | 9     | 10       | 11   |     |                                            | ↓ More           |  |
| 20                                    | 12                                 | 13       | 14  | 15  | 16    | 17       | 18   |     |                                            |                  |  |
| 21                                    | 19                                 | 20       | 21  | 22  | 23    | 24       | 25   | MAY | Computer Literacy - Comp                   | Select           |  |
| 22                                    | 26                                 | 27       | 28  | 29  | 30    | 31       | 1    | 26  | 26/5/2025 09:00 AM -<br>6/6/2025 04:00 PM  |                  |  |
| 23                                    | 2                                  | 3        | 4   | 5   | 6     | 7        | 8    | 20  | O Computer Lab                             |                  |  |
| ⊞                                     | Hide Le                            | gend     |     |     |       |          |      |     | 10 seats available                         |                  |  |
|                                       | Today                              |          |     |     | Non-W | orking I | Day  |     |                                            | ↓ More           |  |
|                                       | Selecte                            | d<br>Dav |     |     | Class |          |      |     |                                            |                  |  |
|                                       | Tronking                           | buy      |     |     |       |          |      |     | Introduction to UCT for ne                 | Select           |  |
| Learning Type                         |                                    |          |     |     |       |          |      |     | 27/5/2025 09:00 AM -                       |                  |  |
| Instructor Led V                      |                                    |          |     |     |       |          | ~    | Ζ1  | 27/5/2025 05:00 PM<br>23 seats available   |                  |  |
| Location Clear                        |                                    |          |     |     |       |          | Clea |     |                                            |                  |  |
| Sourc                                 | e                                  |          |     |     |       |          | *    |     |                                            |                  |  |
|                                       |                                    |          |     |     |       |          | ~    |     |                                            | ↓ More           |  |

- Scroll down to view the list of scheduled classes, the arrow buttons at the bottom can be used to view additional pages. Use the *Search* field at the top of the page to find a specific class.
- Click 
   More to view additional information. Click 
   Less to close.
- Click Select in the class tile.

5. The Register Employees for Class page reappears, displaying the details of the selected class.

| Register Employees for Class                               |                             |                 |
|------------------------------------------------------------|-----------------------------|-----------------|
| Enter Registration Details                                 |                             |                 |
| * Required                                                 |                             |                 |
| <ul> <li>Class: Memory Skills</li> </ul>                   |                             | Change Class    |
| Start Date/Time: 7/7/2025 08:30 AM Africa/Johannesburg     | Description : July 2025     |                 |
| Facility & Location: Cambria House - Cambria Training Room | Associated Item: CRSE 56004 |                 |
| Available Seats: 1 of 20 enrolled, 0 waitlisted            |                             |                 |
| <ul> <li>Employees</li> </ul>                              |                             | Add             |
| No employees selected                                      |                             |                 |
|                                                            |                             |                 |
|                                                            |                             | Continue Cancel |

- To register one or more employees, click Add on the right (in line with *Employees*).
- 6. The *Select Employees* dialogue box appears.

| Sel        | Select Employees |              |                          |                    |                    |  |  |  |  |  |
|------------|------------------|--------------|--------------------------|--------------------|--------------------|--|--|--|--|--|
|            | Employees        | Region       | Job Classification       | Manager            | Organisation       |  |  |  |  |  |
|            | Enter Employees  | Enter Region | Enter Job Classification | Enter Manager      | Enter Organisation |  |  |  |  |  |
|            |                  |              |                          | Indirect Employees | Sub Organisation   |  |  |  |  |  |
|            |                  |              |                          |                    |                    |  |  |  |  |  |
| $\Box$     | С                |              | 41000973                 | Ν                  | Î                  |  |  |  |  |  |
| $\Box$     | D                |              | 41000526                 | Ν                  |                    |  |  |  |  |  |
| $\bigcirc$ | E                |              | 41000070                 | N                  |                    |  |  |  |  |  |
| $\bigcirc$ | 1                |              | 41000526                 | Ν                  |                    |  |  |  |  |  |
|            | L                |              | 41000526                 | Ν                  |                    |  |  |  |  |  |
| $\Box$     | М                |              | 41000526                 | Ν                  |                    |  |  |  |  |  |
|            |                  |              |                          |                    |                    |  |  |  |  |  |
|            |                  |              |                          |                    | Cancel             |  |  |  |  |  |

- Select individual employees using the checkboxes or click in the top left to select all employees.
   Note: You will not be able to select a team member that is already registered for the class. The checkboxes for these team members will appear with a lighter coloured tick indicator .
- As employees are selected, a message in the bottom left of the dialogue box confirms the number of employees selected.
- When all required employees are selected, click Add.
   Note: The Add button only appears after at least one employee is selected.

If no validation error appears, skip to step 8.
 If an employee has a conflict because of an existing registration, a validation error at the top of the section will identify each class and day conflict.

|                                                                  | r                                                                                                    |                                                                                                    |                        |
|------------------------------------------------------------------|----------------------------------------------------------------------------------------------------|----------------------------------------------------------------------------------------------------|------------------------|
| lease correct the                                                | following errors before proceeding:                                                                                      |                                                                                                    |                        |
| <ul><li>A conflict</li><li>A conflict</li></ul>                  | was detected against User J for<br>was detected against User J for                                                       | r class English for Everyone (Start: 8/7/2025, End<br>r class English for Everyone (Start: 7/7/2025, End | l: 8/7/20<br>l: 7/7/20 |
| Either choose                                                    | e a different class by clicking Change C                                                                                 | and selecting the appropriate class                                                                      | 5.                     |
| Or remove th                                                     | ie affected employee using the $	imes$ butto                                                                             | on in the <i>Remove</i> column.                                                                          |                        |
| ne Register Emp                                                  | ployees for Class page reappears, displa                                                                                 | aying the selected employees.                                                                            |                        |
| Register Emp                                                     | oloyees for Class                                                                                                    |                                                                                                    |                        |
|                                                                  |                                                                                                    |                                                                                                    |                        |
| Enter Regist                                                     | ration Details                                                                                                    |                                                                                                    |                        |
| * Required                                                       |                                                                                                    |                                                                                                    |                        |
|                                                                  |                                                                                                    |                                                                                                    |                        |
| ✓ Class: Me                                                      | emory Skills 💊                                                                                                    | Change Cl                                                                                                | ass                    |
| Start Date/Time:                                                 | 7/7/2025 08:30 AM Africa/Johannesburg Des                                                                                | cription : July 2025                                                                                     |                        |
| Facility & Location<br>Available Seats:                          | n: Cambria House - Cambria Training Room Asso                                                                            | ociated Item: CRSE 56004                                                                                 |                        |
|                                                                  | z or zo enrolled, o wallisled                                                                                            |                                                                                                    |                        |
|                                                                  | 2 of 20 enrolled, o waltisted                                                                                            |                                                                                                    |                        |
| ✓ Employee                                                       | es                                                                                                    |                                                                                                    | Add                    |
| <ul> <li>Employee</li> </ul>                                     | es                                                                                                    |                                                                                                    | Add                    |
| <ul> <li>Employee</li> <li>Name</li> </ul>                       | es * Registration Status Payment                                                                                         | Method Account Comments Rem                                                                              | Add                    |
| <ul> <li>Employee</li> <li>Name</li> <li>N</li> </ul>            | Registration Status     Active Enrolment (Enrolled)                                                                      | Method Account Comments Rem                                                                              | Add                    |
| <ul> <li>Employee</li> <li>Name</li> <li>N</li> </ul>            | Registration Status     Active Enrolment (Enrolled)                                                                      | Method Account Comments Rem<br>(+) ×                                                                     | Add                    |
| <ul> <li>Employed</li> <li>Name</li> <li>N</li> <li>O</li> </ul> | es       * Registration Status     Payment       Active Enrolment (Enrolled)     ~                                       | Method Account Comments Rem                                                                              | Add                    |
| <ul> <li>Employed</li> <li>Name</li> <li>N</li> <li>O</li> </ul> | es       Registration Status     Payment       Active Enrolment (Enrolled)     ~       Active Enrolment (Enrolled)     ~ | Method Account Comments Rem<br>                                                                          | Add                    |
| <ul> <li>Employee</li> <li>Name</li> <li>N</li> <li>O</li> </ul> | es Active Enrolment (Enrolled) ~ Active Enrolment (Enrolled) ~                                                           | Method Account Comments Rem<br>⊕ ×<br>⊕ ×                                                                | Add                    |

- To proceed with registering the selected employees, click Continue

9. If no warning appears, skip to step 10.

If an employee is already registered on a different class for the same course, the *Warning Details* page appears.

| Warning Details:     |                                                                                                    |    |
|----------------------|----------------------------------------------------------------------------------------------------|----|
| • L                  | is already registered in to a different class "77010" with the "Active Enrolment" status for the "Memory Skills". |    |
| Do you wish to proce | ed?                                                                                                    |    |
|                      | Yes                                                                                                    | No |

Click Yes to proceed or click No to return to the previous page to make changes.

8.

10. The Register Employees for Class page reappears, displaying the Confirm Registration Details section.

| Register Employ                                                  | ees for Class                                                                                                    |                            |              |               |  |  |  |  |  |  |  |
|------------------------------------------------------------------|----------------------------------------------------------------------------------------------------|----------------------------|--------------|---------------|--|--|--|--|--|--|--|
| Confirm Registra                                                 | ation Details                                                                                                    |                            |              |               |  |  |  |  |  |  |  |
| Class: Memory Skills ( 🔇                                         | lass: Memory Skills 🔇                                                                                                    |                            |              |               |  |  |  |  |  |  |  |
| Start Date/Time: 7/7/2<br>Facility & Location: Ca                | Start Date/Time:7/7/2025 08:30 AM Africa/JohannesburgDescription : July 2025Facility & Location:Cambria House - Cambria Training RoomAssociated Item:CRSE 56004 |                            |              |               |  |  |  |  |  |  |  |
| Dietary Requirements:<br>Food Allergies:<br>Disability Accommoda | Dietary Requirements:                                                                                                    |                            |              |               |  |  |  |  |  |  |  |
| Employees                                                        |                                                                                                    |                            |              |               |  |  |  |  |  |  |  |
| Name                                                             | Registration Status                                                                                                    | <sup>D</sup> ayment Method | Comments     |               |  |  |  |  |  |  |  |
| С                                                                | Active<br>Enrolment(Enrolled)                                                                                                    |                            |              |               |  |  |  |  |  |  |  |
| E                                                                | Active<br>Enrolment(Enrolled)                                                                                                    |                            |              |               |  |  |  |  |  |  |  |
| Notify:<br>✓ Users 🗌 Instr                                       | uctors 🗌 Managers 🗌 Others                                                                                                    | i .                        |              |               |  |  |  |  |  |  |  |
|                                                                  |                                                                                                    |                            | Register Emp | loyees Cancel |  |  |  |  |  |  |  |

- If the registration requires additional information (i.e. fund number, cost centre, email address of fund holder, dietary requirements, food allergies and disability requirements), complete the fields for the selected employee/s. Note: All additional information entered applies to all selected employees. If the information differs per employee (e.g. food allergies), then register each employee individually for the class.
  - Click Register Employees
- 11. The Successfully Registered page appears.

| Successfully Registered                             |       |
|-----------------------------------------------------|-------|
| All registrations in this class were successful.    |       |
| Register or withdraw more employees                 |       |
|                                                     |       |
|                                                     | Close |
| Click Close to return to the <i>Team View</i> page. |       |

## Withdrawing multiple team members from a class

#### Procedure

\_

-

1. Log in to SuccessFactors and access the Team View page.

| Learning Home Page / Team View           |   | L 's Learning                                                                                 |          |
|------------------------------------------|---|-----------------------------------------------------------------------------------------------|----------|
| Team View                                |   | A L E<br>Programme Officer (20050606)                                                         |          |
| Search people                            | Q | Required Learning (3) Important Learning (1) Invest in Myself (2)                             |          |
| L<br>Programme Officer (20050606)        | > | Required Learning (3)                                                                         | 7 -      |
| A A<br>Administrative Officer (20032358) | > | Introduction to UCT for new staff Due on 31/8/2025 Instructor-Led with Online Content • 7h 0m | Register |

- Click *More Manager Actions* (top left) and choose *Manage Enrolment*.
- 2. The *Register/Withdraw Employees* page appears.

| gister/Withdraw Employees                                                        |                                                                                             |
|----------------------------------------------------------------------------------|---------------------------------------------------------------------------------------------|
| Select the type of action you would like to take:                                |                                                                                             |
| <ul> <li>Register Employees</li> <li>Register Employees into a class.</li> </ul> | <ul><li>𝒫<sub>⋆</sub> Withdraw Employees</li><li>Withdraw Employees from a class.</li></ul> |
|                                                                                  |                                                                                             |
|                                                                                  |                                                                                             |

#### Click Withdraw Employees.

3. The Withdraw Employees from Class page appears.

| Withdraw Employees from Class                            |                                   |
|----------------------------------------------------------|-----------------------------------|
| Enter Registration Details                               |                                   |
| * Required                                               |                                   |
| ✓ Class                                                  | Add                               |
| No class selected                                        |                                   |
| <ul> <li>Enrolled Employees</li> </ul>                   |                                   |
| Select a class to view registered employees              |                                   |
|                                                          | Continue Cancel                   |
| To choose a schoduled class to withdraw an employee from | click Add on the right (in line w |

To choose a scheduled class to withdraw an employee from, click and on the right (in line with the Class heading).

## Withdrawing multiple team members from a class (continued)

4. The Select Desired Courses from Library dialogue box appears, displaying all available scheduled classes.

| Selec  | Select Desired Courses from Library X |       |     |     |       |          |       |     |                                              |                     |
|--------|---------------------------------------|-------|-----|-----|-------|----------|-------|-----|----------------------------------------------|---------------------|
|        |                                       |       |     |     |       | Searcl   | h     |     | Q Language & Currency                        |                     |
| 8      |                                       |       |     |     |       |          |       |     |                                              |                     |
| Co     | urses                                 |       |     |     |       |          |       |     |                                              |                     |
| Instru | uctor Le                              | 90    |     |     |       |          |       |     |                                              | Sort By Relevance 🗸 |
| Refir  | ne By                                 |       |     |     |       |          |       |     | Development Dislative Tesi                   | Column 1            |
|        |                                       |       |     |     |       |          |       | MAY |                                              | Select              |
| <      |                                       | Ma    | У   | 2   | 025   |          | >     | 22  | C 22/5/2025 11:00 AM                         |                     |
|        | Mon                                   | Tue   | Wed | Thu | Fri   | Sat      | Sun   |     | Cambria House -                              |                     |
| 18     | 28                                    | 29    | 30  | 1   | 2     | 3        | 4     |     | 23 seats available                           |                     |
| 19     | 5                                     | 6     | /   | 8   | 9     | 10       | 11    |     |                                              | ↓ More              |
| 20     | 12                                    | 20    | 14  | 12  | 10    | 1/       | 18    |     |                                              |                     |
| 22     | 26                                    | 20    | 21  | 20  | 30    | 31       | 1     | MAY |                                              | Select              |
| 23     | 20                                    | 3     | 4   | 5   | 6     | 7        | 8     | 26  | 6/6/2025 04:00 PM                            |                     |
|        | ~                                     |       | -   | 5   | 0     | ,        | 0     |     | Ocomputer Lab                                |                     |
|        | Today                                 | egend |     |     | Non-W | orking [ | Dav   |     | 10 seats available                           |                     |
|        | Selecte                               | d     |     |     | Class | onding t | Juy   |     |                                              | ↓ More              |
|        | Working                               | g Day |     |     |       |          |       |     |                                              |                     |
| Learni | ing Typ                               | e     |     |     |       |          |       | MAY | Introduction to UCT for ne                   | Select              |
| Instru | ictor Le                              | ed    |     |     |       |          | ~     | 27  | € 27/5/2025 05:00 AM -<br>27/5/2025 05:00 PM |                     |
| Locati | on                                    |       |     |     |       |          | Clear |     | 23 seats available                           |                     |
| Course |                                       |       |     |     |       |          | ~     |     |                                              |                     |
| Source | e                                     |       |     |     |       |          | ~     |     |                                              | ↓ More              |

- Scroll down to view the list of classes, the arrow buttons at the bottom can be used to view additional pages. Use the *Search* field at the top of the page to find a specific class.
- Click 
   More to view additional information. Click 
   Less to close.
- Click Select in the class tile.

## Withdrawing multiple team members from a class (continued)

5. The *Withdraw Employee from Class* page reappears, displaying the selected class details. The *Enrolled Employees* section automatically lists any of your team members currently registered for the class.

| Withdraw Empl                                   | oyees from Class                                                           |                                                        |                     |  |  |  |  |  |  |  |
|-------------------------------------------------|----------------------------------------------------------------------------|--------------------------------------------------------|---------------------|--|--|--|--|--|--|--|
| Enter Registrati                                | on Details                                                                 |                                                        |                     |  |  |  |  |  |  |  |
| * Required                                      | equired                                                                    |                                                        |                     |  |  |  |  |  |  |  |
| Start Date/Time: 7/7/<br>Facility & Location: C | 2025 08:30 AM Africa/Johannesburg<br>Cambria House - Cambria Training Room | Description : July 2025<br>Associated Item: CRSE 56004 |                     |  |  |  |  |  |  |  |
| <ul> <li>Enrolled Emp</li> </ul>                | bloyees                                                                    |                                                        |                     |  |  |  |  |  |  |  |
| Name                                            | Registration Status                                                        | * Withdrawal Reason                                    | Select All Withdraw |  |  |  |  |  |  |  |
| Ν                                               | Active Enrolment(Enrolled)                                                 | •                                                      |                     |  |  |  |  |  |  |  |
| 0                                               | Active Enrolment(Enrolled)                                                 | •                                                      |                     |  |  |  |  |  |  |  |
|                                                 |                                                                            |                                                        | Continue Cancel     |  |  |  |  |  |  |  |

In the Enrolled Employees section:

- Select a Withdrawal Reason for each person.
- Select the employee/s to withdraw using the  $\Box$  checkboxes in the *Withdraw* column on the right.
- Click Continue

## Withdrawing multiple team members from a class (continued)

6. The Withdraw Employees from Class page reappears, displaying the confirmation of withdrawal details.

| Class: Memory Skil                   |                                                                                                    |                                                                 |               |          |             |  |  |  |
|--------------------------------------|----------------------------------------------------------------------------------------------------|-----------------------------------------------------------------|---------------|----------|-------------|--|--|--|
| Class: memory Skills                 |                                                                                                    |                                                                 |               |          |             |  |  |  |
| Start Date/Time:<br>Primary Locatior | Start Date/Time:       7/7/2025 08:30 AM Africa/Johannesburg       Description:       July 2025         Primary Location:       Cambria House - Cambria Training Room       Associated Item:       CRSE 56004 |                                                                 |               |          |             |  |  |  |
| Employees to be W                    | lithdrawn                                                                                                    |                                                                 |               |          |             |  |  |  |
| Uner                                 | Organization                                                                                                    | linear                                                          | Title         | Class ID | User can Se |  |  |  |
| User                                 | Organisation                                                                                                    | item                                                            | Titte         | Class ID | Register    |  |  |  |
| С                                    | Coll of<br>Accounting:<br>Operations &<br>Admin                                                                                                    | CRSE 56004<br>(Rev 3/4/2024 02:08<br>PM<br>Africa/Johannesburg) | Memory Skills | 77009    | No          |  |  |  |
|                                      | 0-11-5                                                                                                    | CRSE 56004                                                      |               |          |             |  |  |  |
| E                                    | Accounting:<br>Operations &<br>Admin                                                                                                    | (Rev 3/4/2024 02:08<br>PM<br>Africa/Johannesburg)               | Memory Skills | 77009    | No          |  |  |  |
| Notify:                              |                                                                                                    |                                                                 |               |          |             |  |  |  |
| ✓ Users                              | Instructors 🗌 Man                                                                                                    | agers 🗌 Others                                                  |               |          |             |  |  |  |
| Remove as                            | sociated item from the                                                                                                    | Learning Plan                                                   |               |          |             |  |  |  |

- If the course is no longer needed for the employee's role, select the *Remove associated item from th Learning Plan* checkbox.
  - Click Withdraw Employees
- 7. The Successfully Withdrawn section appears, indicating all withdrawals were successful.

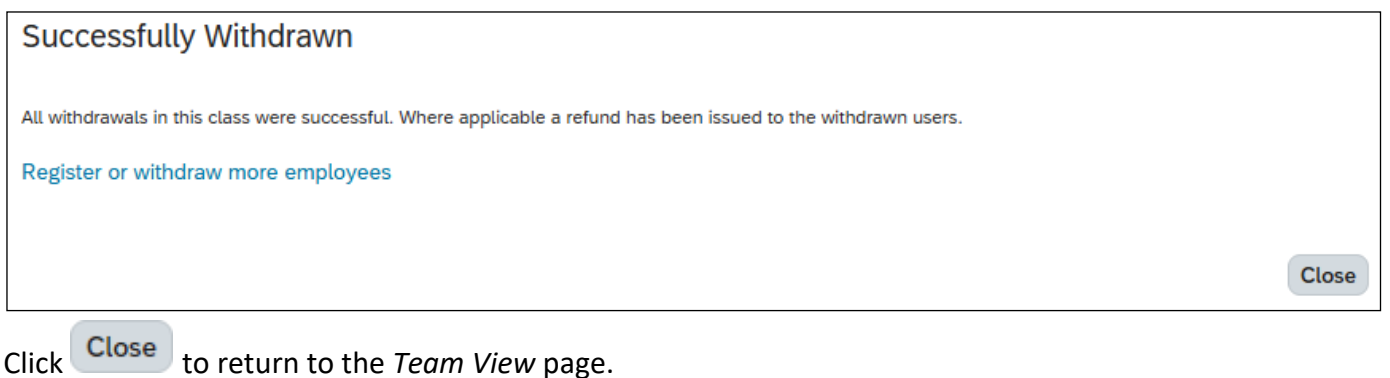

## **Recording external learning for team members**

#### Before you begin

Attendance at external training/learning events outside of UCT can be added to SuccessFactors Learning and will appear in the team member's *Learning History* tile.

#### Procedure

1. Log in to SuccessFactors and access the Team View page.

| Learning Home Page / Team View       |   | L 's Learning                                                                                 |          |
|--------------------------------------|---|-----------------------------------------------------------------------------------------------|----------|
| Team View        Search people     Q |   | A L E Programme Officer (20050606)                                                            |          |
| L                                    |   | Required Learning (3) Important Learning (1) Invest in Myself (2)                             |          |
| Programme Officer (20050606)         |   | Required Learning (3)                                                                         | ۷ ×      |
| A Administrative Officer (20032358)  | > | Introduction to UCT for new staff Due on 31/8/2025 Instructor-Led with Online Content • 7h 0m | Register |

- Click *More Manager Actions* (top left) and choose *Add to Learning History*.
- 2. The Add to Learning History page appears.

## Add to Learning History

Select the type of item you would like to add to history:

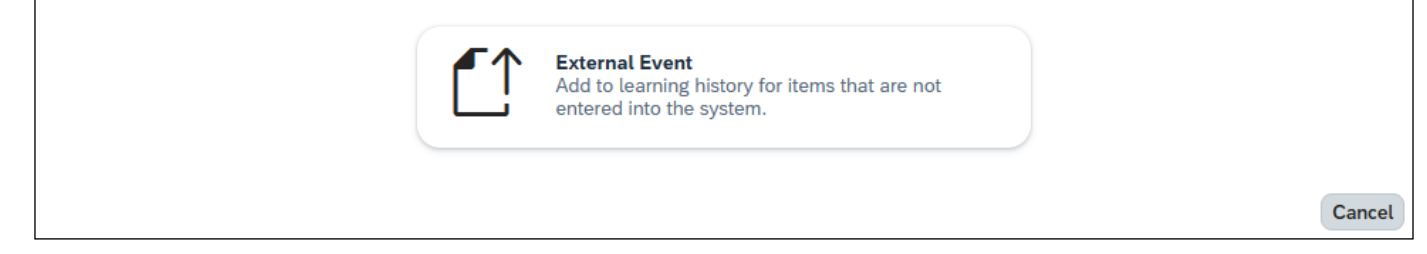

- Click *External Event* to create a record of the external event that the team member(s) completed.

3. The Add to Learning History page reappears, providing space to enter the event details.

| Add to Learning Histo                             | ory                                           |                          |
|---------------------------------------------------|-----------------------------------------------|--------------------------|
| Enter Event Details                               |                                               |                          |
| Required*                                         |                                               |                          |
| External Event                                    |                                               |                          |
| Description*                                      |                                               | Total Hours:             |
| Completion Date:(d/M/yyyy)*                       | 21/5/2025                                     | (1000)                   |
| Completion Time:(hh:mm AM/PM) *                   | 12:49 PM                                      | Contact Hours:<br>(1000) |
| Time Zone:*                                       | South Africa Standard Time (Africa/Johannesbu | Credit Hours:<br>(1000)  |
| Instructor ID:                                    | Q                                             | CPD:<br>(1000)           |
| Name of Training Provider / Learning Institution: |                                               | (2007)                   |
| \ominus Employees 🕀                               |                                               |                          |
| There are no Users selected.                      |                                               |                          |
| Back                                              |                                               | Continue Cancel          |

- Enter the event *Description, Completion Date, Completion Time* and any other useful fields such as *Total Hours, Name of Training Provider / Learning Institution*.
- Click  $\oplus$  *EmployeesAdd* to add the employees that attended the external event.
- 4. The Select Employees dialogue box appears.

| Employees       | Region       | Job Classification       | Manager              | Organisation       |
|-----------------|--------------|--------------------------|----------------------|--------------------|
| Enter Employees | Enter Region | Enter Job Classification | Enter Manager        | Enter Organisation |
|                 |              |                          | ✓ Indirect Employees | Sub Organisation   |
| С               |              | 41000973                 | N                    |                    |
| D               |              | 41000526                 | Ν                    |                    |
| E               |              | 41000070                 | Ν                    |                    |
| I               |              | 41000526                 | N                    |                    |
| L               |              | 41000526                 | Ν                    |                    |
| М               |              | 41000526                 | Ν                    |                    |

- Select individual employees using the  $\Box$  checkboxes or click  $\Box$  in the top left to select all employees.
- As employees are selected, a message in the bottom left of the dialogue box confirms the number of employees selected.
- When all required employees are selected, click Add.
   Note: The Add button becomes active when at least one employee is selected.

5. The Add to Learning History page reappears, displaying the selected employees in the Employees section.

| Add to Learning Histo                                                              | ory                                                       |                                                    |                 |
|------------------------------------------------------------------------------------|-----------------------------------------------------------|----------------------------------------------------|-----------------|
| Enter Event Details                                                                |                                                           |                                                    |                 |
| Required*                                                                          |                                                           |                                                    |                 |
| External Event                                                                     |                                                           |                                                    |                 |
| Description*                                                                       | Customer Service Essentials                               |                                                    |                 |
| Completion Date:(d/M/yyyy)*<br>Completion Time:(hh:mm AM/PM)*                      | 5/5/2025 💼<br>05:00 PM                                    | Total Hours:<br>(1000)<br>Contact Hours:<br>(1000) | 8               |
| Time Zone:*<br>Instructor ID:<br>Name of Training Provider / Learning Institution: | South Africa Standard Time (Africa/Johannesbu Q CS Skills | Credit Hours:<br>(1000)<br>CPD:<br>(1000)          |                 |
| 🕞 Employees 🕂                                                                      |                                                           |                                                    | Assign Defaults |
| Name Grade                                                                         |                                                           | Comme                                              | ents Remove     |
| Ν                                                                                  |                                                           | Q                                                  | 8               |
| L                                                                                  |                                                           | Q                                                  | $\otimes$       |
| 0                                                                                  |                                                           | Q                                                  | $\otimes$       |
| Back                                                                               |                                                           | C                                                  | ontinue Cancel  |

- If applicable, enter a *Grade* or *Comments* for the external learning.
- Click Continue

6. The Add to Learning History page reappears, to confirm the learning details.

| Add to Learning H                         | listo | ry       |                   |       |                         |        |
|-------------------------------------------|-------|----------|-------------------|-------|-------------------------|--------|
| Confirm Learning Details                  |       |          |                   |       |                         |        |
| Item: Rev                                 |       |          |                   |       |                         |        |
| Description: Customer Service Essentials  |       |          |                   |       |                         |        |
| Completion Date: 5/5/2025                 |       |          | Total Hours: 8.00 |       |                         |        |
| Completion Time: 05:00 PM Africa/Johannes | burg  |          | Contact Hours:    |       |                         |        |
| Instructor: CS Skills                     |       |          | Credit Hours.     |       |                         |        |
|                                           |       |          | CPD:              |       |                         |        |
| Employees                                 |       |          |                   |       |                         |        |
| Name                                      | Grade | Comments |                   | Costs | Amount                  |        |
| Ν                                         |       |          |                   |       |                         |        |
| J                                         |       |          |                   |       |                         |        |
| 0                                         |       |          |                   |       |                         |        |
| Back                                      |       |          |                   |       | Add to Learning History | Cancel |

Click Add to Learning History

7. The Add to Learning History page reappears, indicating the learning was recorded successfully.

| Add to Learning History                |                      |  |
|----------------------------------------|----------------------|--|
| Recording Status                       |                      |  |
| Learning Recorded Successfully         |                      |  |
| Item: Customer Service Essentials Rev: |                      |  |
| • C                                    | File Attachments (0) |  |
| • D                                    | File Attachments (0) |  |
| • E                                    | File Attachments (0) |  |
|                                        | Close                |  |

If there are related documents (e.g. certificate) to attach for any of the employees, click
 *Pile Attachments* (0)

If there are no documents to attach, skip to step 8.

• The *File Attachments* dialogue box appears.

| File Attachments                      | 5                          | X |
|---------------------------------------|----------------------------|---|
| File Attachment:<br>File Description: | Choose File No file chosen |   |
| There are no attachm                  | Upload nents.              |   |
|                                       |                            |   |

- Click Choose File or Browse... (button name may vary depending on the web browser you're using) to select the file on your computer. Note: There is a file upload size limit of 800kb.
- Enter a File Description.
- Click Upload
- The File Attachments dialogue box refreshes and displays the attachment details.

| File Attachme                         | ents        |                |               | X            |
|---------------------------------------|-------------|----------------|---------------|--------------|
| File Attachment:<br>File Description: | Choose File | No file chosen | 1             |              |
|                                       | Upload      |                |               |              |
| Remove File Na                        | me          | Description    | Date<br>Added | Size<br>(KB) |
| certificate.                          | odf         |                | 21/5/2025     | 25           |

- Click 🗵 to close the *File Attachments* dialogue box.
- Repeat from step 7 to add documents for other employees.
- 8. The Add to Learning page reappears, displaying the number of file attachments (if applicable).
  - Click Close to return to the *Team View* page. The recorded external learning will appear in each team member's <u>Learning History</u>.